### 図書館との分類の違いを知ろう!

公文書館での資料検索は、まず、図書館との分類方法の 違いを理解することから始まります。

#### 図書館における分類方法は?

図書館は主に本や雑誌などを所蔵しており、基本的に**主題** 別の「十進法」で分類されています。

#### 公文書館における分類方法は?

公文書館における分類には「出所の原則」と「原秩序尊重 の原則」という2つの原則があり、図書館のように主題別に分 類することは基本的にありません。

- 「原秩序尊重の原則」…
  文書の「内容」だけでなく、「背 景」を残すことが重要であり、背景の手掛かりとなる「原 秩序」を維持しつつ保管します。

このことから、公文書館での検索では、まず、「探している テーマの文書を作成した組織はどこなのか?」の見当をつけることから始まります。

行政組織の体制は階層になっている場合が多く、保管されている文書群にもその階層を反映しています。公文書館ではその文書群階層を「シリーズ」と呼んでいます。組織によっては「サブ・シリーズ」を持つ場合があります。

### PATH FINDERとは?

パスファインダーは「道案内」を意味します。 ある特定のトピック(主題)や資料群に関する情報を分か りやすくまとめたツールです。

#### ≪パスファインダー一覧≫

| 1.  | 飲食店マップ     | 16. | 立法院会議録         |
|-----|------------|-----|----------------|
| 2.  | 地籍調査 関係資料  | 17. | 軽便鉄道           |
| 3.  | 家譜         | 18. | 沖縄移民 関係資料      |
| 4.  | 市内バス案内     | 19. | 宮森小学校ジェット機墜落事故 |
| 5.  | 新聞資料       | 20. | アーカイブズと著作権     |
| 6.  | 軍雇用員カード    | 21. | 沖縄国際海洋博覧会関係資料  |
| 7.  | 空中写真       | 22. | 毒ガス移送 関係資料     |
| 8.  | 写真資料       | 23. | 10.10 空襲       |
| 9.  | 沖縄戦 関係資料   | 24. | 見学受付           |
| 10. | 閲覧室へようこそ   | 25. | 資料検索のコツ        |
| 11. | はじめての公文書館  | 26. | 通貨交換           |
| 12. | 小・中学生の皆さまへ |     |                |
| 13. | 米国収集資料     |     | (令和5年4月30日現在)  |
| 14. | USCAR 文書   |     |                |
| 15. | 対米国民政府往復文書 |     |                |

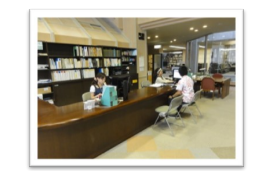

### ねばり強く、さまざまな角度から

公文書館はいろいろな意味 で図書館と違うため、キーワー ドで検索で簡単に探している資 料が絞り込めるというものでは ありません。その要因は、資料 形態の多様さやその綴られ方 にあります。

公文書は一つの簿冊にさま ざまな案件の書類が綴られて いる場合が多く、データベース を作るのは至難の業です。な ので、「データベースは万能で はない」と考えておく方が無難 です。 また、組織ごとに採用する ファイリング・システムが違う場 合も多く、「10の資料群があれ ば、10通りの検索方法がある」 と言っても過言ではありません。

くわしいことは

閲覧スタッフまで♪

公文書館での検索では、ね ばり強く、さまざまな角度からア プローチすることが大事です。 主なアプローチ方法が「キー ワード検索」「資料群ガイド検 索」「コード検索」の3つです。 **沖縄県公文書館 閲覧室** [9:00-17:00 休館日:月曜·祝日] ※閲覧申請の受付は16:30迄

〒901-1105 沖縄県南風原町字新川148-3

TEL :098-888-3871 FAX :098-888-3874 Email :reference@archives.pref.okinawa.jp

## PATH FINDER No. 25

# 資料検索のコツ 一所蔵資料目録編一

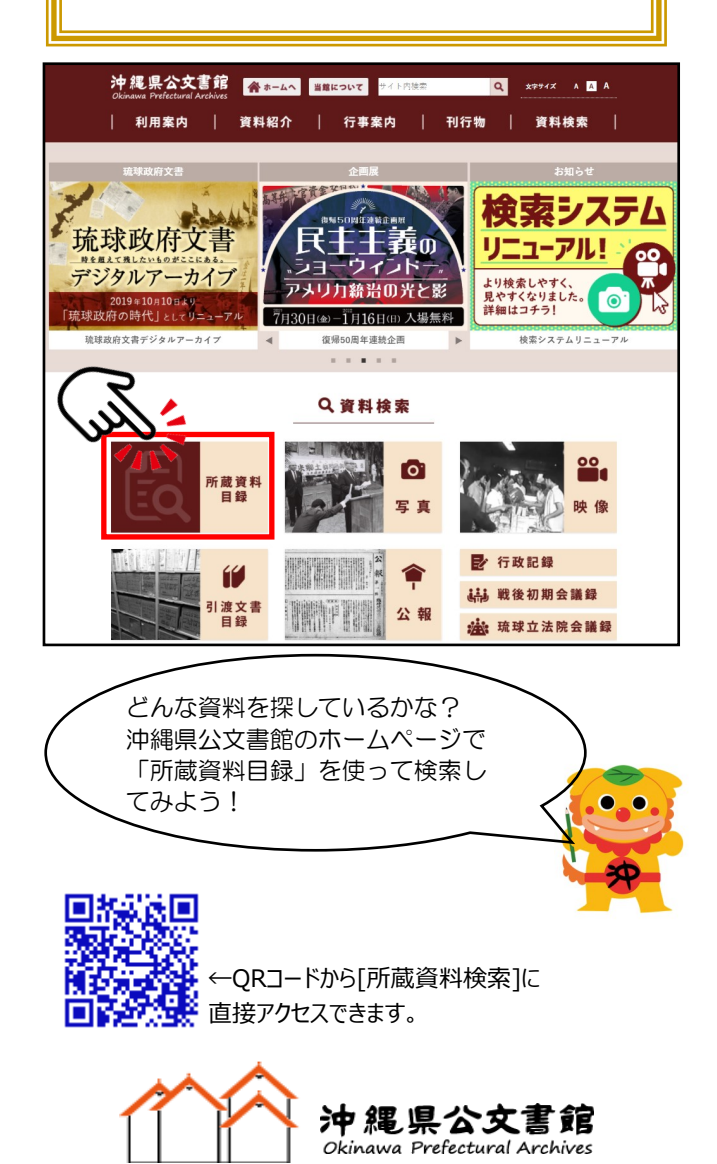

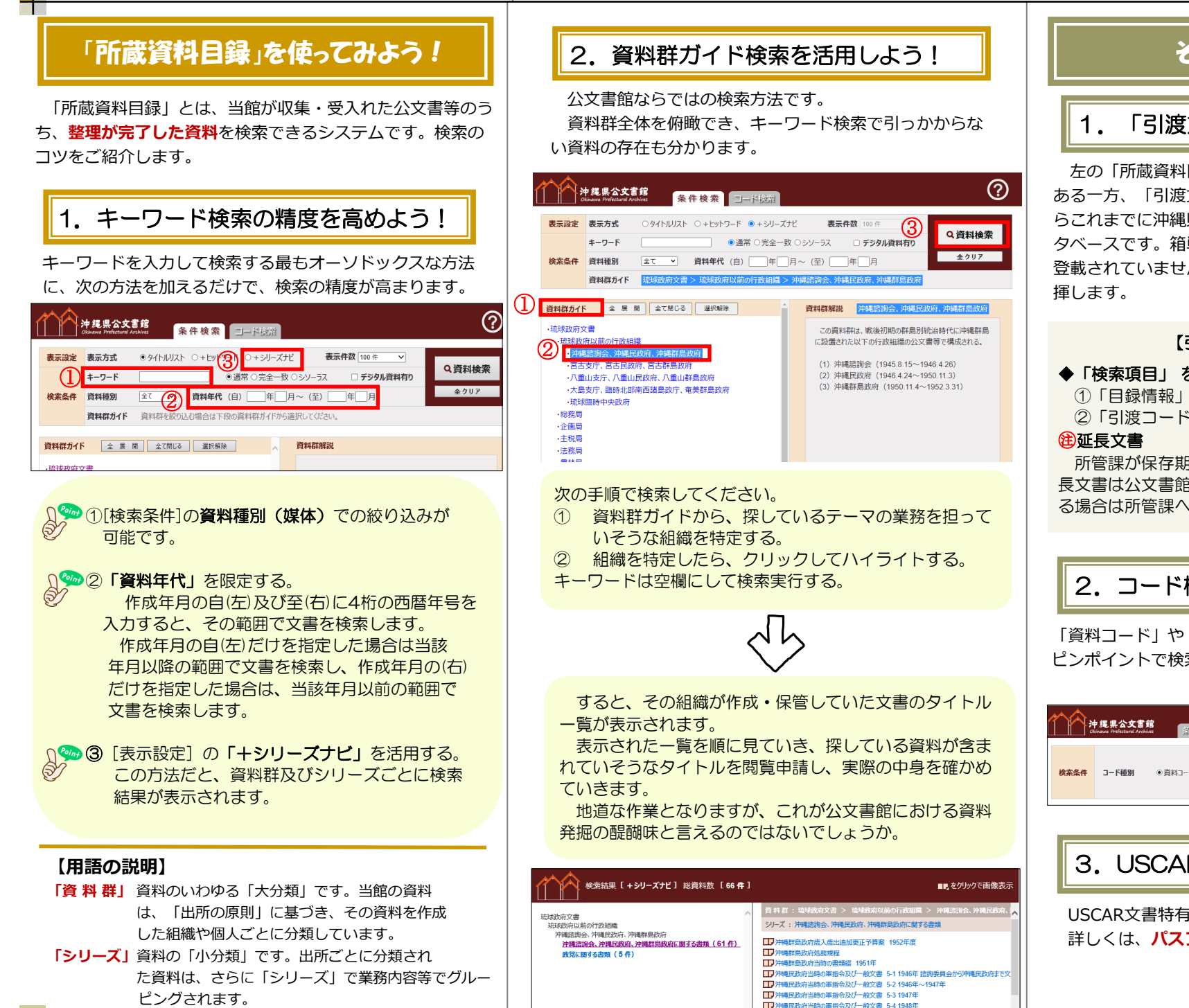

### その他の検索方法

### 「**引渡文書目録**」 【沖縄県文書】

**左の「所蔵資料目録」が整理済み文書のデータベースで** ある一方、「引渡文書目録」は、未整理文書も含む開館か らこれまでに沖縄県から引渡されたすべての県文書のデー タベースです。箱単位のデータベースなので細かい情報は 登載されていませんが、未整理の県文書の場合に威力を発

#### 【引渡文書目億の検索方法】

#### ◆「検索項目」 を切り替えて使用する

①「目録情報」で検索(デフォルト)

②「引渡コード」 または 「保存箱番号」 でも検索

#### 所管課が保存期間を延長している「現用文書」です。延 長文書は公文書館での閲覧請求の対象外で、閲覧を希望す る場合は所管課への問い合わせが必要となります。

### 2. コード検索

「資料コード」や「引渡コード」が分かっている場合に、 ピンポイントで検索することができます。

#### ※ タブで切り替え アルファベットは大文字で

| 沖縄県公文書館<br>Okinawa Prefectural Archives | ②件检测 □-ド検索  | ?             |
|-----------------------------------------|-------------|---------------|
| <mark>検案条件</mark> 3−下種別 ◎資              | 料コード )引渡コード | Q資料検索<br>全クリア |

### 3. USCAR文書の検索

USCAR文書特有で、ワンランク上の検索術! 詳しくは、パスファインダーNo.14をご覧ください。